1. Login to your PayPal account

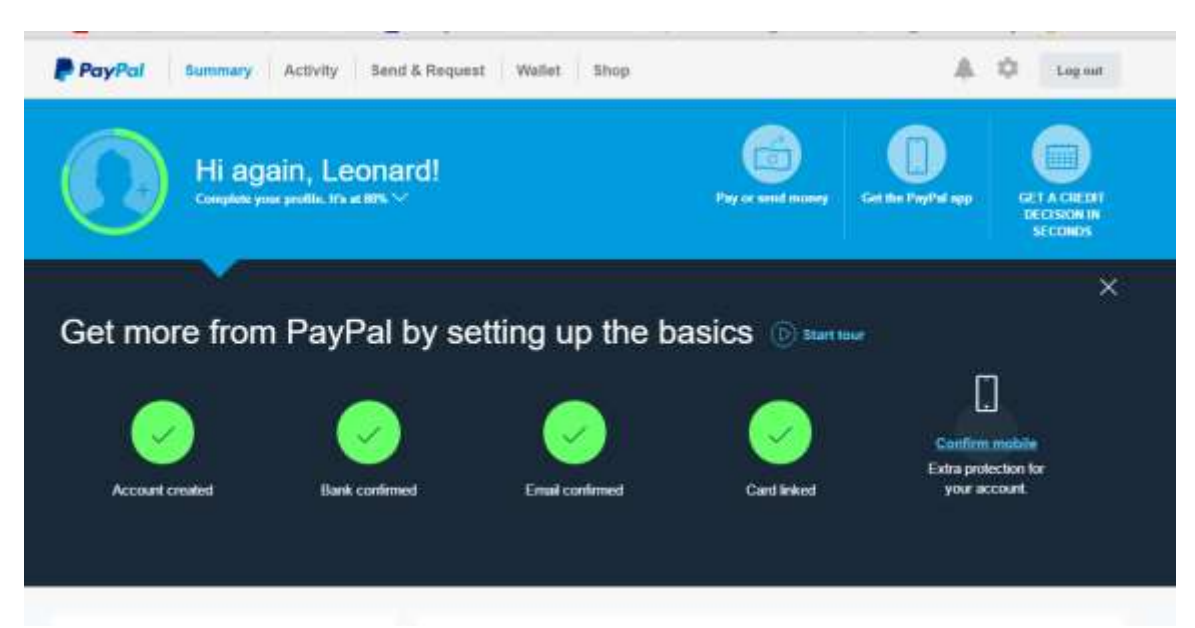

## 2. Select Send & Request

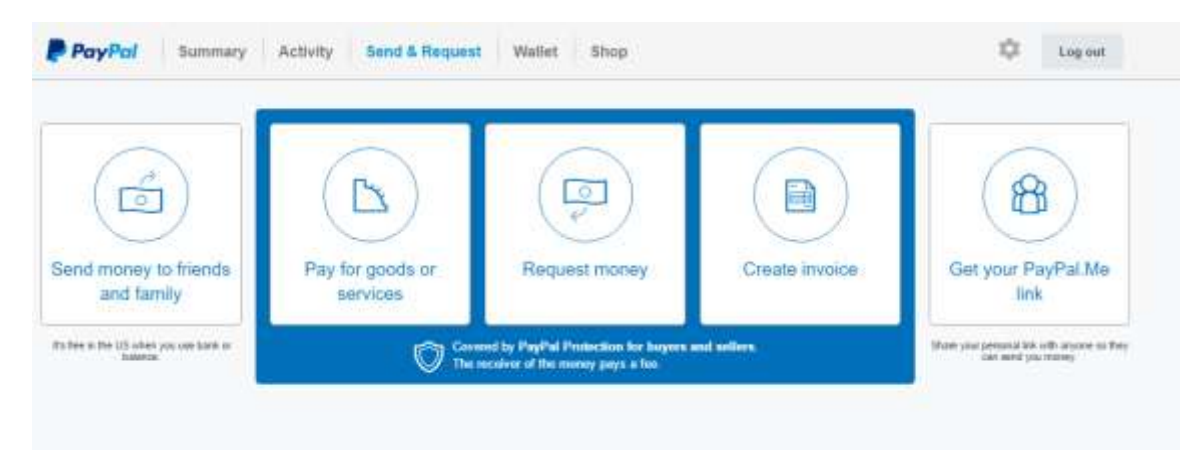

3. Click on send money to friends and family (free if from checking account)

| PayPal Summary Activity Send & Request Wallet Shop                                                                                                    | \$       | Log out |
|----------------------------------------------------------------------------------------------------|----------|---------|
| Send money to friends and family                                                                                                    |          |         |
| Send money to anyone with an email address or mobile number and it will go to their<br>PayPal account. If they don't have an account, they can create one in seconds, for the | r<br>pel |         |
| Ernal, Mobile Number of Name                                                                                                    |          |         |
|                                                                                                    |          |         |
|                                                                                                    |          |         |

- 4. Enter Email address: skegeegoldentigers@gmail.com
- 5. Click Next

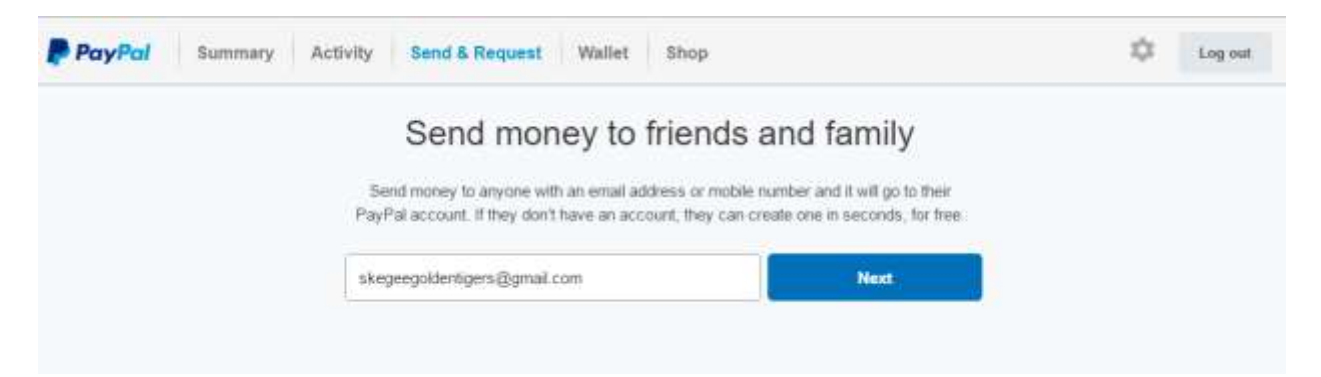

- 6. Enter amount and description of what purpose money is being sent
- 7. -Click on Continue

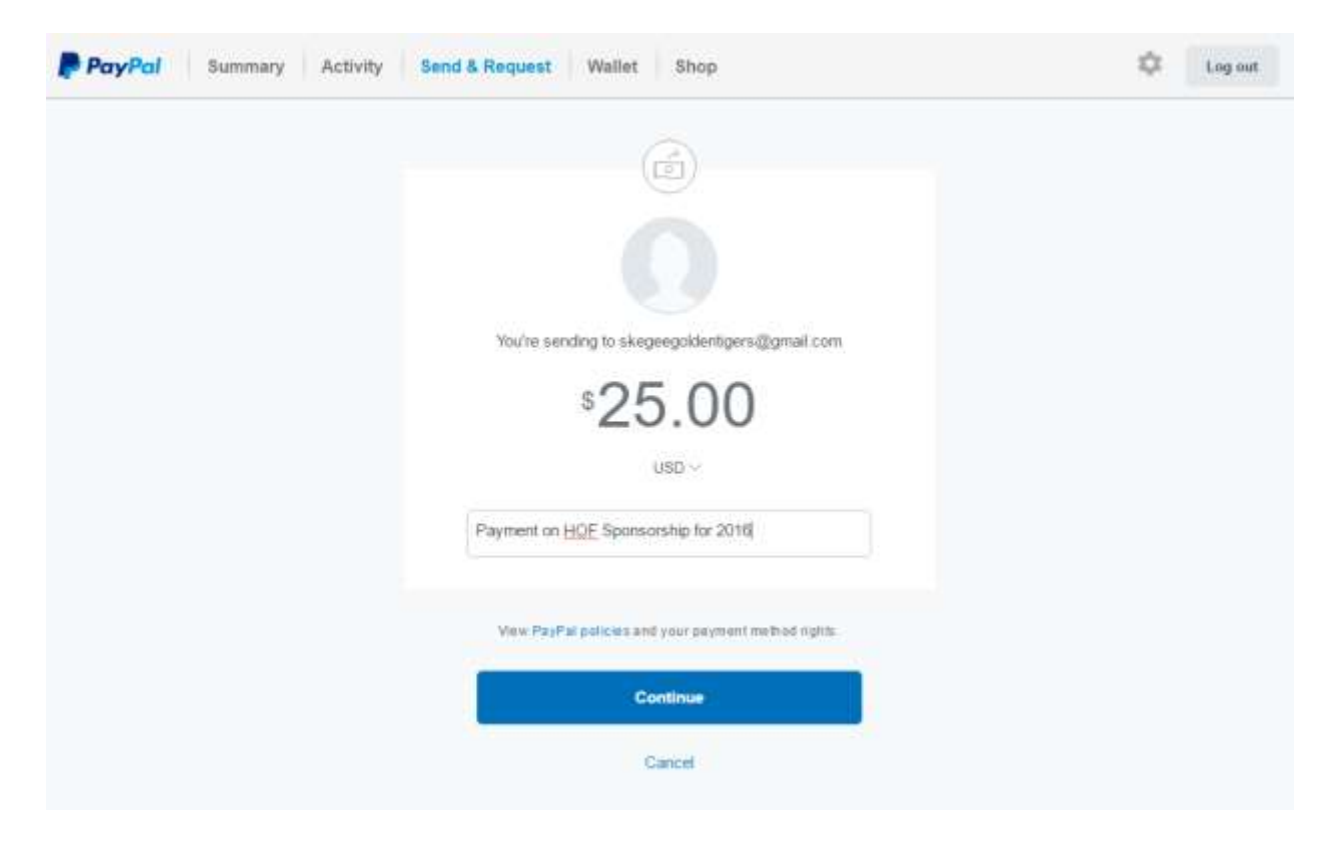

- 8. Confirmation screen will appear, show account money will withdrawn
- 9. -If withdrawal account listed is correct, click on "Send Money Now"

| 6                                                                      |            |  |
|------------------------------------------------------------------------|------------|--|
|                                                                        |            |  |
|                                                                        |            |  |
| Vision control to all and and the firms when                           |            |  |
|                                                                        | an control |  |
| \$25.00                                                                |            |  |
| USD -                                                                  |            |  |
| Discount on MME County system for 2014                                 |            |  |
| - Alizano da Cleir, obriostanio da Taza                                |            |  |
|                                                                        |            |  |
| You're sending with                                                    |            |  |
| BANK OF AMERICA, N.A. Checking 2-5<br>The ranks of the per right aver. | \$25.00    |  |
| Charge Trayment Netherl                                                |            |  |
| Fée                                                                    | 38.00      |  |
| You'® ≓ey                                                              | \$25.00    |  |
|                                                                        |            |  |
| where PayPart pairious and your payment matter                         | d 19710    |  |
|                                                                        |            |  |

10. Once processed, then the following screen will display if withdrawal is successful.

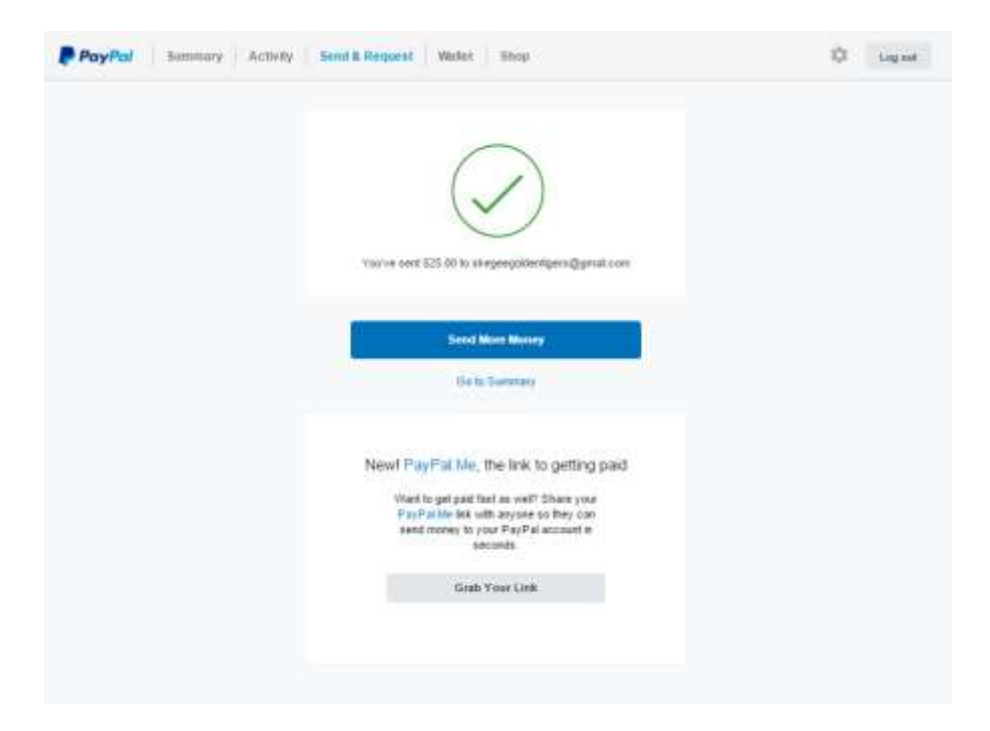

11. Click on Go to Summary and you should see following screen with **Skegee Golden Tigers, Inc.** listed as receiving funds

| PayPal Summary  | Activity Send 8 | Request Wallet Shop |             | A O Log out                                             |
|-----------------|-----------------|---------------------|-------------|---------------------------------------------------------|
| Account created | Bask confirmed  | Email confirmed     | Card linked | Controm mobile<br>Extra protection for<br>your account. |
|                 |                 | Consistent          |             |                                                         |
| PayPai balance  | 2               | Completed           |             |                                                         |

<END>